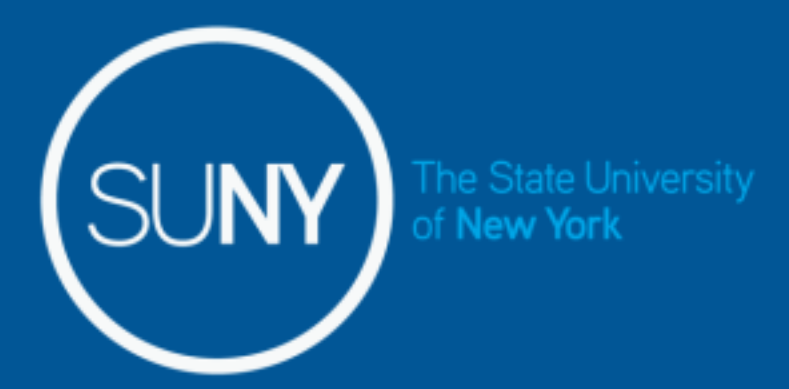

## Time and Attendance System (TAS)

Supervisors Step-by-Step

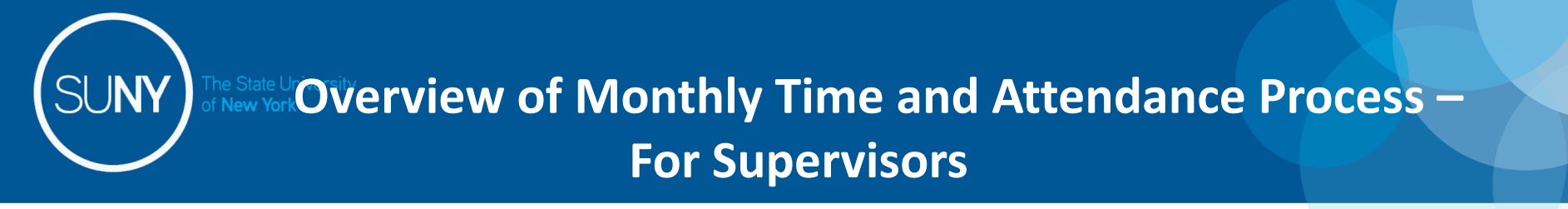

- 1) Sign in to SUNY HR Time and Attendance
- 2) Select "Work Roster."
- 3) View employee's Time Record
- 4) Select "Details" to view employee's time record.
- 5) Select "Approve" or "Deny"

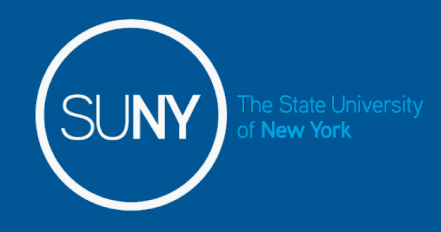

## Sign in to SUNY at:

Bookmark

• As described in a previous slide, the screen will be slightly different the first time you log in, requesting your SUNY ID and DOB. *That is a one-time security occurrence*. **Going forward, your entry screen will look like this:** 

| Please select your of                            | NY S<br>ampus, then                                        | ECURE Sign On<br>enter the appropriate credentials                                                               | Help  |                         |
|--------------------------------------------------|------------------------------------------------------------|----------------------------------------------------------------------------------------------------|-------|-------------------------|
| below.<br>* Required Fields                      |                                                            |                                                                                                    | 1.0.1 |                         |
| Your Camp<br>SA LAN Us<br>SA LAN Pas<br>Remember | ous:*<br>erid:*<br>ssword:*<br>me?                         | ▼<br>Login                                                                                                    |       | Suny ID and<br>Password |
| SUNY The State University<br>of New York         | UNAUTHO<br>Copyright © 201<br>RESERVED.<br>Contact Us :: W | PRIZED ACCESS PROHIBITED<br>2 The State University of New York. All RIGHTS<br>EB ACCESSIBILITY :: Privacy Policy |       |                         |

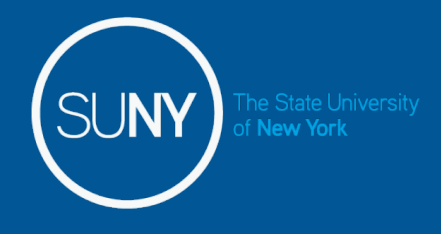

Then, click on "Time and Attendance" Tab to get into your time record

| Menu                           |                        |                                                 | Tuesday, April 28, 2015 • 1:12:42 F |
|--------------------------------|------------------------|-------------------------------------------------|-------------------------------------|
| ame: Classified Test           |                        | TAS Home<br>Suny ID: 38554<br>Local Campus ID:  |                                     |
| Employment Roles               | Dula Trac              |                                                 | Effective Data                      |
| © Current<br>me and Attendance | Regular State Employee | 12/06/2001 - [No E<br>Displaying single result. | Enecuve Dates                       |
|                                |                        |                                                 |                                     |
|                                |                        |                                                 |                                     |

## Supervisor Work Roster:

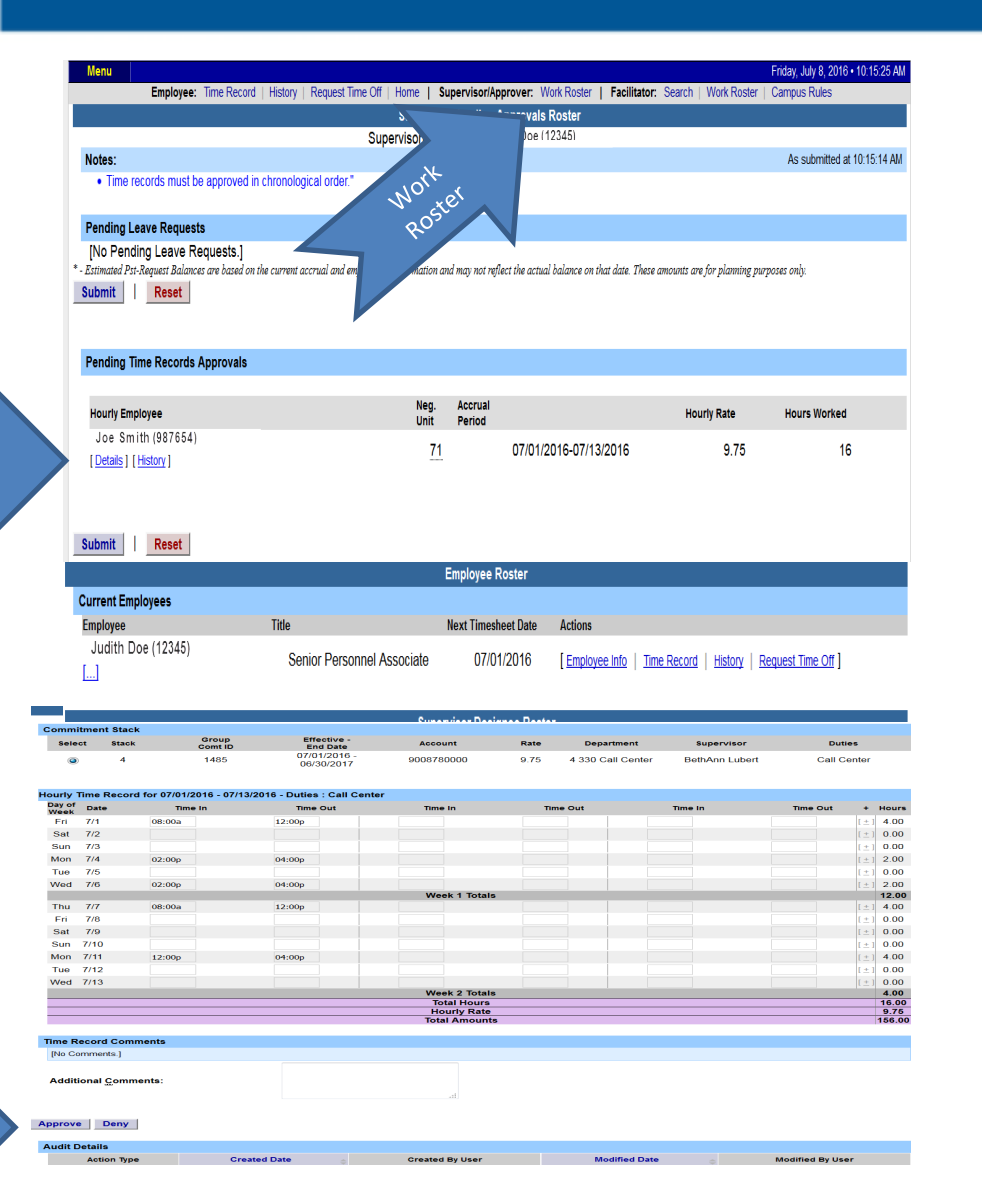

- 1. Click on Work Roster, to view pending time records for your employees.
- 2. If you have multiple employees reporting to you in different bargaining units, they will be displayed separately on your work roster for your convenience.
  - Unclassified Employee
  - Classified Employees
  - Hourly Employees
- 3. Select "Details" under Pending Time Records Approvals to view time record to take action on.
- 4. Under the Employee Roster, if [...] icon appears under an employee's name, this indicates the employee is also a supervisor within the department. If you click on the [...] icon their supervisor work roster will be brought up, and you have all the same supervisor privileges.
- 5. To take action on a pending time record once the supervisor has clicked on details from the work roster and reviewed the time record, please click approve or deny.
- 6. Once action has been taken, the pending time record will be removed from the work roster.
- 7. If approved, the time record will change to an approved status under the accrual pay period drop down.
- 8. If Denied, the time record will show as denied with required comments for the employee to correct as necessary and resubmit to supervisor.
- 9. If time record has been approved, the total hours worked will roll into the TAS Payment Roster for the payroll department to audit and send the payment to OSC.

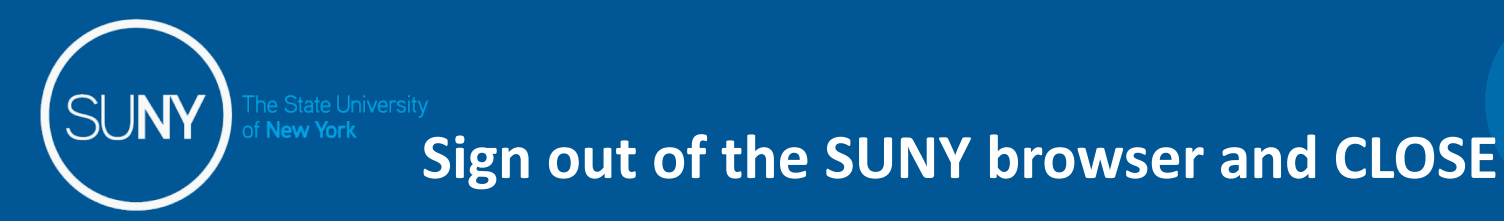

• To ensure your privacy and system security, please log off by clicking on "Sign Off" link in the upper right hand corner of your screen.

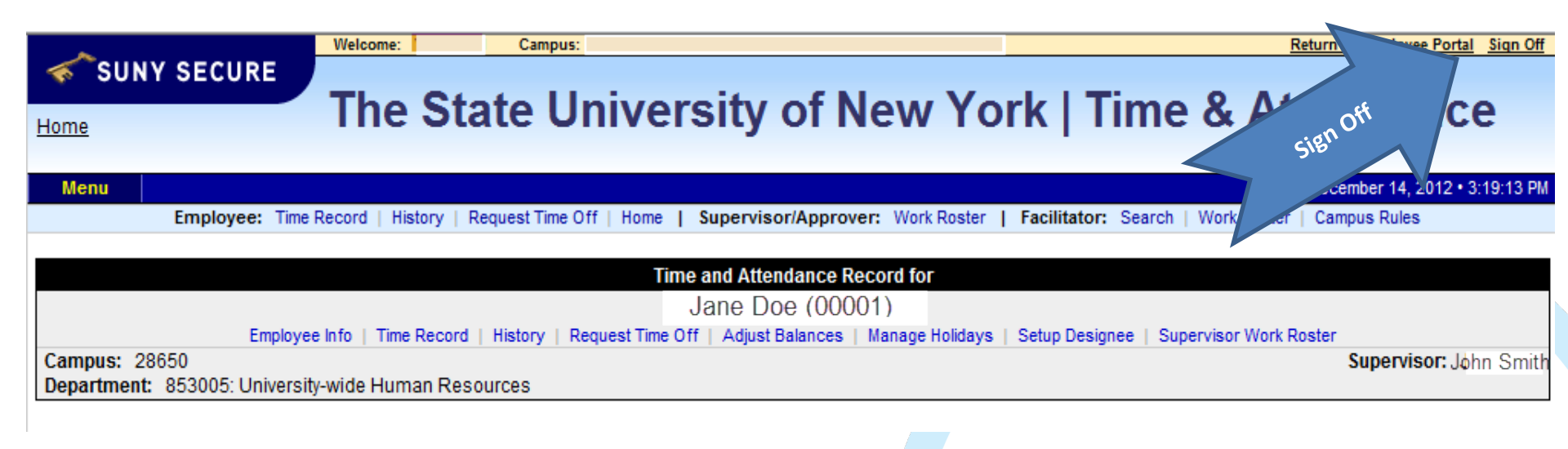

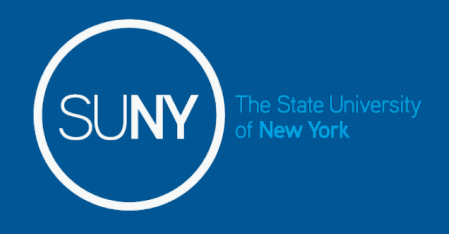

## Thank You!

- Step by Step instructions are also available for your use.
- Please contact any member of the HR Time and Attendance implementation team if we can be of further assistance.